Contraction Logitech

Logitech<sup>®</sup> Wired Keyboard for iPad<sup>®</sup> 30-pin Connector / Connecteur 30 broches Logitech<sup>®</sup> Wired Keyboard for iPad<sup>®</sup> Lightning<sup>™</sup> Connector / Connecteur Lightning<sup>™</sup>

Setup Guide | Guide d'installation

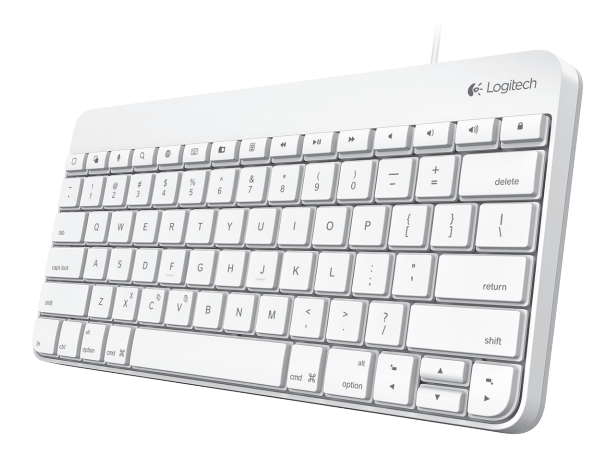

## English

### Set up your product

- Turn on your iPad/iPad mini.
- Take the cord from the keyboard and plug it into your iPad/iPad mini's charging port (next to the Home button) and you are ready to go.
- If keyboard does not respond, please unplug the keyboard, press the iPad Home button and plug it in again. (Please note you cannot wake the iPad by pressing the keyboard keys. You need to wake the iPad by pressing the iPad's Home button.)

## Function keys introduction (from left to right)

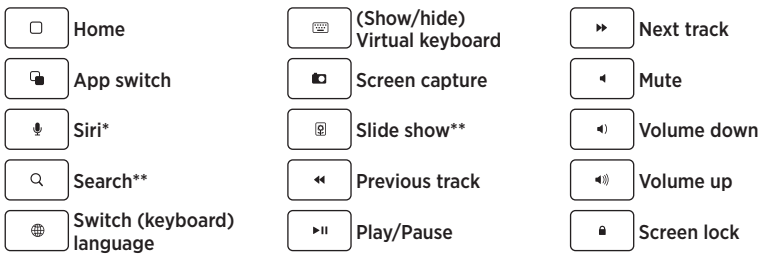

\*Siri function key is only available for iPad mini, iPad (3rd generation) and its later generations. \*\*Search and Slide show function keys are only available for iOS6 and earlier versions.

### Visit Product Central

There's more information and support online for your product. Take a moment to visit Product Central to learn more about your new Wired Keyboard for iPad.

#### www.logitech.com/support/wired-keyboard-ipad

### What do you think?

Thank you for purchasing our product. Please take a minute to tell us what you think of it.

#### www.logitech.com/ithink

# Français

### Installation du produit

- Mettez votre iPad/iPad mini sous tension.
- Connectez le cordon du clavier au port de chargement de votre iPad/iPad mini (à côté du bouton principal), et le tour est joué.
- En l'absence de réponse du clavier, débranchez-le et appuyez sur le bouton principal de l'iPad avant de le rebrancher. Veuillez noter que vous ne pouvez pas sortir l'iPad de veille en appuyant sur les touches du clavier. Il vous faut en effet appuyer sur le bouton principal.

## Présentation des touches de fonction (de gauche à droite)

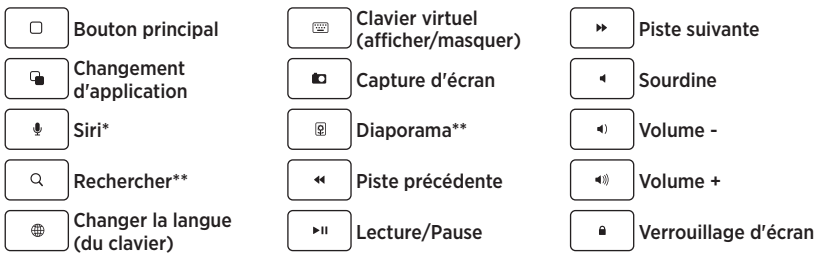

\*La touche de fonction Siri fonctionne uniquement sur iPad mini, iPad 3e génération et ultérieures. \*\*Les touches de recherche et de diaporama fonctionnent uniquement sur iOS6 et versions précédentes.

### Pages Produits

Des informations et un support en ligne supplémentaires sont disponibles pour votre produit. Prenez le temps de visiter les pages Produits pour en savoir plus sur votre nouveau clavier filaire pour iPad.

#### www.logitech.com/support/wired-keyboard-ipad

### Qu'en pensez-vous?

Nous vous remercions d'avoir acheté notre produit.

Prenez quelques minutes pour nous faire part de vos commentaires.

#### www.logitech.com/ithink

**6**-Logitech

www.logitech.com

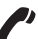

United States: +1 646-454-3200

Canada: +1 866-934-5644

© 2013 Logitech. All rights reserved. Logitech, the Logitech logo, and other Logitech marks are owned by Logitech and may be registered. Apple and iPad are trademarks of Apple Inc., registered in the U.S. and other countries. All other trademarks are the property of their respective owners. Logitech assumes no responsibility for any errors that may appear in this manual. Information contained herein is subject to change without notice.

© 2013 Logitech. Tous droits réservés. Logitech, le logo Logitech et les autres marques Logitech sont la propriété de Logitech et sont susceptibles d'être déposés. Apple et iPad sont des marques déposées d'Apple, Inc., enregistrées aux États-Unis et dans d'autres pays. Toutes les autres marques sont la propriété exclusive de leurs détenteurs respectifs. Logitech décline toute responsabilité en cas d'erreurs susceptibles de s'être glissées dans le présent manuel. Les informations énoncées dans ce document peuvent faire l'objet de modifications sans préavis.

#### 620-005360.004